# FUJITSU

# FUJITSU Server PRIMERGY RX2530 M4

First Steps Hardware Setup / Erste Schritte Hardware Installation / ハードウェアセットアップの最初のステップ

English / Deutsch / 日本語

Rear side (1) USB 3.0 connector OCP (optional, different variants) ③ Management LAN connector (4) Shared LAN connector (5) LAN connector

6 Video connector (blue)

ださい。 背面 ① USB 3.0 コネクタ ② OCP (オプション) (optional, versch. Varianten) ③ Management LAN コネクタ ③ Management-LAN-Anschluss ④ Shared LAN コネクタ ⑤ LAN コネクタ

ります。

Front side ID BAD (optional) 10101010 (8) USB 2.0 connector

Vorderseite (6) Video connector VGA (6) VGA-Bildschirmanschluss (optional) ⑦ 2 USB 3.0 connectors ⑦ 2 USB 3.0 Anschlüsse ⑧ USB 2.0 Anschluss

前面 ⑥ビデオコネクタ(VGA) (オプション) ⑦ USB 3.0 コネクタ (x2) ⑧ USB 2.0 コネクタ

⑥ ビデオコネクタ (青色)

| Welcome / Willkommen / はじめに                                                                                                    |                                                                                          |
|----------------------------------------------------------------------------------------------------|------------------------------------------------------------------------------------------|
| Fujitsu beglückwünscht Sie zum Kauf Ihres neuen PRIMERGY-<br>Servers.<br>Bitte überprüfen Sie zuerst die Lieferung auf Vollständigkeit. | 新しい PRIMERGY サーバを弊社よりお買い上げいただき、<br>誠にありがとうございます。<br>まずはじめに、納品物がすべて揃っているかどうかをご確認<br>ください。 |
| Delivery pack / Verpackungsinhalt / 納品物                                                                                                 |                                                                                          |
| Dokumentation                                                                                                    | ドキュメント                                                                                   |

| Dokumentation                           |
|-----------------------------------------|
| "PRIMERGY Erstinformation"              |
| Handbuch "Safety Notes and Regulations" |
| Garantiekarte                           |
| Software                                |
| Software                                |
| ELLITELL Software ServerView Suite:     |

 FUJITSU Software ServerView Suite: enthält den ServerView Installation Manager sowie Managementund Serviceability-Software.

Congratulations from Fujitsu on purchasing your new PRIMERGY

Please check first that the delivery is complete.

• FUJITSU ServerView Installation Manager または管理ソフト ウェアおよび保守ソフトウェアが用意されています。

選択したオプションにより、お客様の納品物は

輸送中の破損を見つけた場合は納入業者に、

パッケージの内容が納品書と一致しない場合

記載された内容と異なる場合があります。

は担当営業員に直ちに連絡してください。

Connecting mains / Netz anschließen / 主電源の接続

121212

(0:0:0:0)

The power supply unit automatically sets itself to a mains voltage range of 100 V to 240 V (Platinum) or 200 V to 240 V (Titanium)

 $\overline{7}$ 

Connect the power cord to the server power supply unit.

i

 Connect the power cord to a grounded power outlet in the inhouse power supply network or a power outlet of the socket strip in the rack.

You can secure the powers cord in a cable clamp to ensure that the insulated connectors cannot be disconnected from the server accidentally

For details of usage of the cable clamps, refer to the

- Das Netzteil stellt sich automatisch auf eine i |
- Netzspannung im Bereich von 100 V bis 240 V (Platinum) oder 200 V bis 240 V (Titanium) ein.
- Schließen Sie das Netzkabel an das Netzteil des Servers an.
- Schließen Sie das Netzkabel an eine Schutzkontaktsteckdose des hausinternen Stromversorgungsnetzes oder an eine Kaltgeräte-Steckdose der Steckdosenleiste im Rack an.

Sie können die Netzkabel mit Kabelklemmen sichern, um i | zu vermeiden, dass die Stecker versehentlich aus dem Server gezogen werden.

Eine detaillierte Beschreibung zur Verwendung der Kabelklemmen finden Sie in der Betriebsanleitung auf dem Fujitsu Manualserver (http://manuals.ts.fujitsu.

- この電源ユニットの電圧は、100V-240V(Platinum) i または200V-240V(Titanium)の主電源電圧の範囲 内で自動設定されます。
- ▶ 電源コードをサーバの電源ユニットに接続します。
- ▶ 電源コードを屋内に設置された主電源のコンセントまた は、ラックの電源タップに接続します。

ケーブルクランプで電源コードを固定すると、電源 コードがサーバから外れることを防げます。

ケーブルクランプの使い方の詳細について は、Fujitsu マニュアルダウンロードサイト <u>servers/primergy/manual/</u>)のオペレーティングマニ ュアルを参照してください。

## External ports / Externe Anschlüsse / 外部ポート

The additional connectors available on

connected devices.

your server depend on the options and Ihrem Server verfügbar sind, hängt expansion cards installed. The standard von den eingebauten Optionen bzw. Erweiterungskarten ab. Die connectors are marked with symbols, Standardanschlüsse sind durch and some are color-coded. Symbole, einzelne Stecker sind auch farblich gekennzeichnet.

You require special software Für einige der i (e.g. drivers) for some of the angeschlossenen Geräte Refer to the documentation for the connected device.

Rückseite

OCP

1 USB 3.0 Anschluss

(4) Shared LAN-Anschluss

6 Bildschirmanschluss (blau)

(5) LAN-Anschluss

接続する一部のデバイ i benötigen Sie spezielle

Software (z. B. Treiber). Lesen Sie dazu bitte die Dokumentation für das entsprechende Gerät.

Welche zusätzlichen Anschlüsse an

スには、特殊なソフトウ ェア(ドライバなど)が必 要です。 接続しているデバイスの マニュアルを参照してく

サーバには、オプション・拡張カー

す。標準コネクタには、記号が付い

ており、色分けされているものもあ

ドに応じて追加コネクタがありま

PRIMERGY RX2530 M4

server

Documentation

Warranty card

Software

Hardware

i

"PRIMERGY First Information"

"Safety Notes and Regulations" manual

FUJITSU Software ServerView Suite:

management and serviceability software.

differ from that described.

not match the delivery note.

includes the ServerView Installation Manager as well as

Due to special campaigns your delivery pack may

Notify your supplier immediately if you discover any

transport damage or if the packaging content does

PRIMERGY RX2530 M4

PRIMERGY RX2530 M4

『ご使用前に』リーフレット

保証書

ソフトウェア

ハードウェア

i

• 『安全上のご注意』マニュアル

operating manual on the Fujitsu manuals server (http://manuals.ts.fujitsu.com).

Installing a Hot-plug HDD/SSD module / Hot-Plug Festplattenmodul einbauen / HDD/SSD モジュールの取り付け

<u>com</u>)

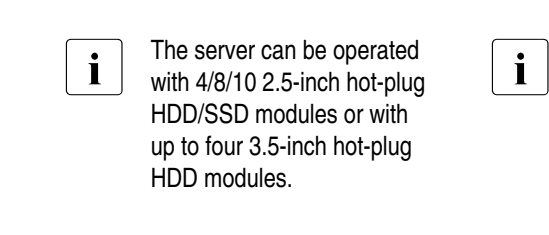

サーバは、最大 4/8/10台 **i** 4/8/10 Hot-Plug-HDD/SSD-の 2.5 インチホットプラグ HDD/SSD モジュール、 2,5 Zoll oder mit bis zu vier または 4 台の 3.5 インチ ホットプラグ HDD モジュ て運用でき

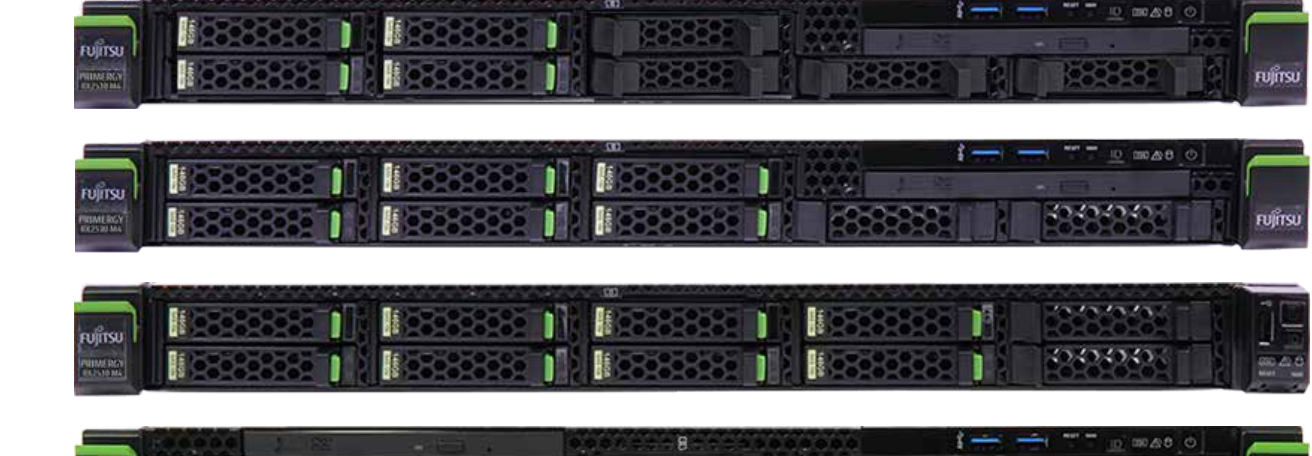

Der Server kann mit

Modulen der Baugröße

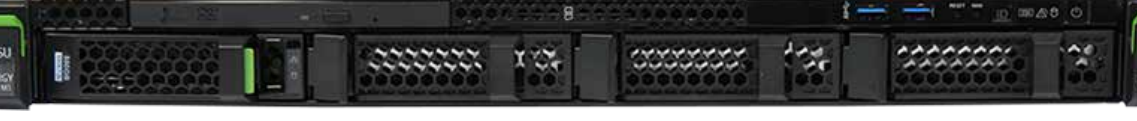

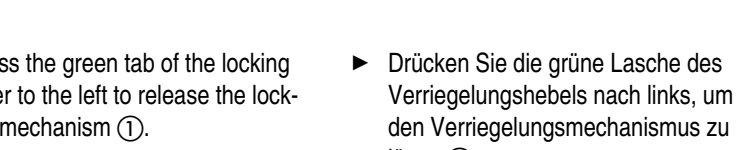

den Verriegelungsmechanismus zu lösen (1). ▶ HDD/SSD モジュールのハンド

freien Einbauplatz (3).

- Schwenken Sie den Griff des HDD/SSD-Moduls vollständig in Pfeilrichtung (2).
- ▶ HDD/SSD モジュールが止まる まで、注意して空のスロットに Schieben Sie das HDD/SSD-Modul 押し込みます③。 vorsichtig bis zum Anschlag in den

引き出します。

す①。

▶ ロックレバーの緑色のタブを左

へ押し、ロック機構を解除しま

ルを矢印 ② の方向に完全に

- ▶ しっかりロックされるまで、矢印 の方向にハンドルを完全に押し ます④。
- Schwenken Sie den Griff vollständig in Pfeilrichtung, bis der Verrieglungsmechanismus einrastet (4).

|                                  | HDD modules. | Hot-Plug-HDD-<br>Baugröße 3,5 Z<br>werden. | Modulen der<br>Zoll betrieben | ホットプラグ HI<br>ールを使用して<br>ます。 |
|----------------------------------|--------------|--------------------------------------------|-------------------------------|-----------------------------|
| PUJÍTSU<br>Internet Krát         |              |                                            |                               |                             |
| FUITSU<br>TEXTS IN               |              |                                            |                               |                             |
| PUITSU<br>VUINA IRCH<br>VICANIAN |              |                                            |                               |                             |
| FUJITSU<br>PENNING               |              | 8<br>X X X X                               | 0000000 (3                    |                             |

- Press the green tab of the locking lever to the left to release the locking mechanism (1).
- ► Pull the handle of the HDD/SSD module fully in the direction of the arrow ②.
- fully into the empty slot until it stops
- Push the handle as far as it will go in the direction of the arrow until the locking mechanism engages

- Push the HDD/SSD module care-
- - - 4.

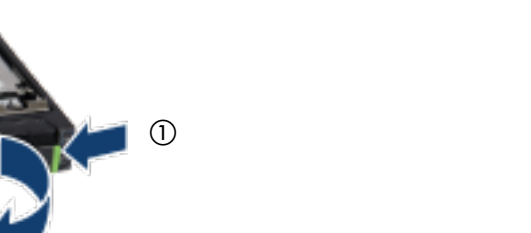

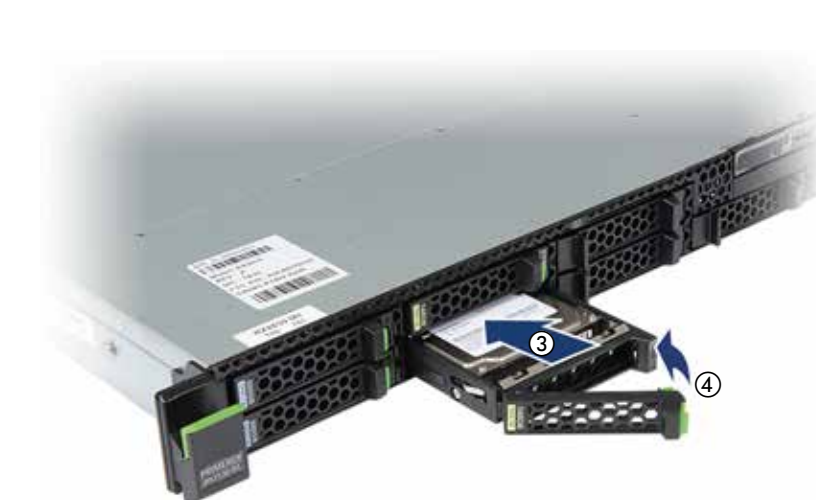

# Documentation and drivers / Dokumentation und Treiber / マニュアルとドライバ

Aufgrund von Sonderaktionen kann der Inhalt Ihrer

Wenn Sie Transportschäden oder Unstimmigkeiten

Verpackung von der Beschreibung abweichen.

zwischen Verpackungsinhalt und Lieferschein

feststellen, informieren Sie unverzüglich den

#### Internet URLs

- All documentation on PRIMERGY hardware and ServerView software is available online from the Fujitsu manuals server at http://manuals.ts.fujitsu.com/primergyservers.html
- The complete PRIMERGY documentation set can also be downloaded as a DVD ISO image at ftp://ftp.ts.fujitsu.com/images/serverview/manuals
- You can find the current drivers and documentation at http://support.ts.fujitsu.com

#### Important Note

- Please follow the instructions in the "Safety Notes and Regulationes" manual and the information on warranty regulations in the section "Safety / Eco / Warranty" on the Fujitsu manuals server (http://manuals.ts.fujitsu.com).
- Internetadressen

Hardware

i

- Software finden Sie auf dem Fujitsu-Manualserver unter: http://manuals.ts.fujitsu.com/primergyservers.html
- auch als DVD-ISO-Image herunterladen unter: ftp://ftp.ts.fujitsu.com/images/serverview/manuals
- Aktuelle Treiber und Dokumentation finden Sie unter: http://support.ts.fujitsu.com

#### Wichtiger Hinweis

- Bitte beachten Sie die Hinweise im Handbuch "Safety Notes and Regulations" und die Informationen zu den Garantiebestimmungen auf dem Fujitsu-Manualserver (http://manuals.ts.fujitsu.com) unter "Safety / Eco / Warranty".
- インターネット URL(日本市場向け)
- PRIMERGY ハードウェアおよび ServerView ソフトウェア のすべてのドキュメントは、Fujitsu マニュアルダウンロー ドサイトから入手できます http://www.fujitsu.com/jp/products/computing/servers/primergy/
- manual/ • 最新のドライバ PRIMERGY のドキュメントー式も、DVD ISO イメージとし て以下よりダウンロードすることができます http://www.fujitsu.com/jp/products/computing/servers/primergy/

<u>downloads/</u>

- システム構築に関する詳細情報 http://www.fujitsu.com/jp/products/computing/servers/primergy/ <u>technical/</u>
- 留意事項について http://jp.fujitsu.com/platform/server/primergy/products/note/

#### 注意事項

• 『安全上のご注意』マニュアルの指示、および Fujitsuマニュアルダウンロードサイト(<u>http://www.fujitsu.</u> com/jp/products/computing/servers/primergy/manual/)の ServerBooks 「Safety / Eco / Warranty」セクションの保 証規則に関する情報に従ってください。

## Hardware installation / Hardware installieren / ハードウェアの設置

You will find detailed information on installing, operating and maintaining your PRIMERGY server as well as related safety instructions on the Fujitsu manuals server http://manuals.ts.fujitsu.com.

#### Important information

- First of all, please take a few moments to familiarize yourself with the instructions in the supplied manual, "Safety Notes and Regulations".
- Do not unpack the server until it is at its installation location. The server must always be lifted or carried by at least two people.
- If the device is brought in from a cold environment, condensation may form both inside and on the outside of the device. In case of high temperature differences, please allow a sufficient acclimatization time of up to 10 hours before powering on the server.
- For further information about setting up the server (e.g. minimum clearance areas, acclimatization times), please refer to the operating manual on the Fujitsu manuals server (http://manuals.ts.fujitsu.com)

Detaillierte Informationen über Installation, Betrieb und Wartung Ihres PRIMERGY Servers, ebenso wie die entsprechenden Sicherheitshinweise finden Sie auf dem Fujitsu Manualserver http://manuals.ts.fujitsu.com.

### Wichtige Hinweise

- Machen Sie sich zuallererst mit den Sicherheitshinweisen im mitgelieferten Handbuch "Safety Notes and Regulations" vertraut.
- Packen Sie den Server erst am Aufstellungsort aus. Wenn Sie den Server heben oder tragen, arbeiten Sie unbedingt mindestens zu zweit.
- Wenn das Gerät aus kalter Umgebung in den Betriebsraum gebracht wird, kann Betauung - sowohl am Geräteäußeren als auch im Geräteinneren - auftreten. Achten Sie vor der Inbetriebnahme auf ausreichende Akklimatisierungszeit, bei sehr hohen Temperaturdifferenzen bis zu 10 Stunden.
- Weitere Aufstellungshinweise (z. B. Mindestabstände, Akklimatisierungszeiten) entnehmen Sie bitte der Betriebsanleitung auf dem Fujitsu Manualserver (http://manuals.ts.fujitsu.com).
- PRIMERGY サーバの設置、運用、保守に関する詳細情報、 および関連する安全についての注意事項は、Fujitsu マニュアルダウンロードサイト (http://www.fujitsu.com/jp/ <u>products/computing/servers/primergy/manual/</u>)を参照してく ださい。

#### 注意事項

- 最初に、少し時間を取り、付属する『安全上のご注意』マ ニュアルの指示をご確認ください。
- 設置場所に着くまで、梱包箱を開梱しないでください。サ ーバは必ず2人以上で持ち運んでください。
- サーバを低温環境から移動した場合は、サーバの内 部/外部の両方で結露が発生することがあります。 温度差が大きい場合は、最大 10 時間の環境に順応す る時間を十分に取ってから、サーバの電源を入れてくだ さい。
- サーバの設置に関する詳細について(必要最小限のス ペース、環境に順応する時間など)は、Fujitsu マニュアルダウンロードサイト(<u>http://www.fujitsu.com/jp/</u> products/computing/servers/primergy/manual/)のオペレ ーティングマニュアルを参照してください。

2.5 inch HDD module /

2,5 Zoll HDD-Modul /

2.5 インチ HDD モジュール

Alle Handbücher zu PRIMERGY-Hardware und ServerView-

- Das komplette PRIMERGY-Dokumentationspaket können Sie

Lieferanten!

#### Front side / Vorderseite / 前面

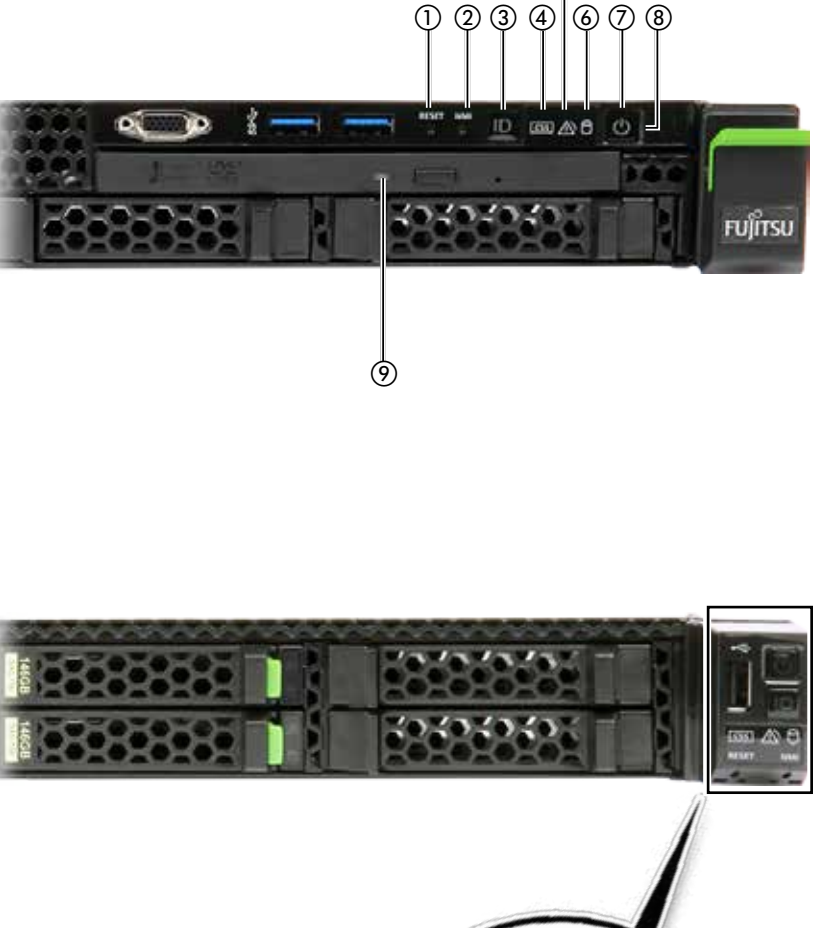

(5)

|   | $\frown$    |   |
|---|-------------|---|
|   | *           | 8 |
| 1 |             |   |
|   | ID          | 3 |
| @ | <u></u> 🖄 🖯 | 6 |
| 0 | RESET NMI   | 2 |
|   |             |   |

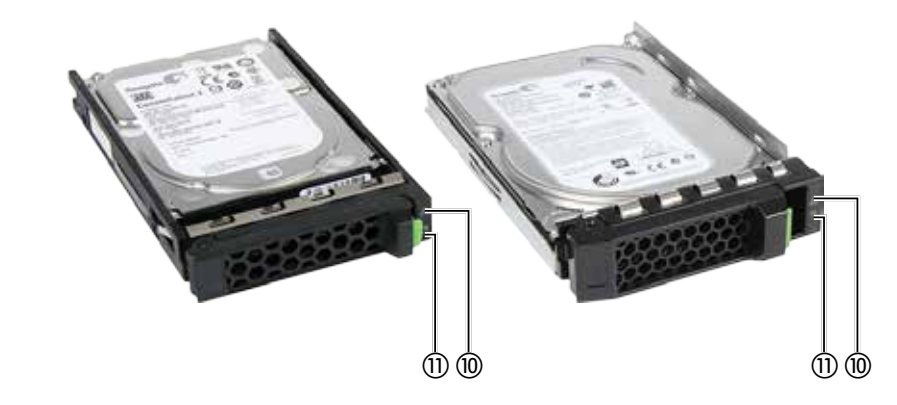

| Poar | sida | / Diich | noita | /悲盂  |
|------|------|---------|-------|------|
| Ronr | SIND | / KUCK  | voito | / 咨册 |

| Front side                              | Vorderseite                                                        |
|-----------------------------------------|--------------------------------------------------------------------|
| ① Reset button                          | <ol> <li>Reset-Taste</li> </ol>                                    |
| <ol> <li>NMI button</li> </ol>          | <ol> <li>NMI-Taste</li> </ol>                                      |
| ③ ID button / ID indicator              | ③ ID-Taste / ID-Anzeige                                            |
| ④ CSS indicator                         | (4) CSS-Anzeige                                                    |
| ⑤ Global Error indicator                | (5) Global-Error-Anzeige                                           |
| (6) HDD/SSD activity indicator          | 6 HDD/SSD Aktivitätsanzeige                                        |
| ⑦ On/Off button / Power-on<br>indicator | <ul> <li>(7) Ein-/Aus-Taste /<br/>Betriebsanzeige</li> </ul>       |
| (8) AC connected indicator              | (8) Betriebsanzeige (Netzkabe                                      |
| Optical drive activity indicat          | or angeschlossen)                                                  |
| (may be different depending ODD model)  | g on (9) Aktivitätsanzeige optisches<br>Laufwerk (kann in Abhängig |
| 10 Error indicator                      | vom ODD-Modell unterschi<br>sein)                                  |
| <ol> <li>Access indicator</li> </ol>    | (10) Fehleranzeige                                                 |

(1) Zugriffsanzeige

|                       | 前面                                                                         |
|-----------------------|----------------------------------------------------------------------------|
|                       | ① リセットボタン                                                                  |
|                       | ② NMIボタン                                                                   |
| ige                   | ③ IDボタン / ID ランプ                                                           |
|                       | ④ CSS 表示ランプ                                                                |
| ge                    | ⑤ 保守ランプ                                                                    |
| sanzeige              | ⑥ HDD/SSD アクセス表示ランプ                                                        |
|                       | ⑦ 電源ボタン/電源表示ランプ                                                            |
|                       | ⑧ 電源表示ランプ (AC 接続)                                                          |
| letzkabel<br>ptisches | <ul> <li>⑨ 光ディスクドライブアクセス表<br/>示ランプ (ODD モデルによって異<br/>なる場合があります)</li> </ul> |
| Abhängigkeit          | ⑩ 故障ランプ                                                                    |
|                       | ⑪ アクセス表示ランプ                                                                |
|                       |                                                                            |

| Color        | Status            | Meaning                                                                          | Farbe         |
|--------------|-------------------|----------------------------------------------------------------------------------|---------------|
|              |                   | Server is not connected to the mains                                             | 1             |
| off          |                   | Server is powered-on and in normal operation (S0)                                |               |
| green        |                   | Server in power-off-mode but connected to the mains (AC connected)               | grün          |
|              | on                | Server has been switched on and is in power-on delay                             |               |
| 9 Optical d  | lrive activity in | ndicator                                                                         |               |
| Color        | Status            | Meaning                                                                          | (9) Aktivität |
| green        | on                | Access to optical drive                                                          | Farbe         |
| 1) Error ind | licator           |                                                                                  | grün          |
| Color        | Status            | Meaning                                                                          | 1 1 Fehlerar  |
|              | off               | No HDD error                                                                     | Farbe         |
|              | on                | HDD faulty or Rebuild stopped                                                    | 1             |
| orange       | slow flashing     | HDD Rebuild                                                                      | 1             |
| D Access in  | ndicator          |                                                                                  | orange        |
| Color        | Status            | Meaning                                                                          | D Zugriffs    |
| aroon        | on                | HDD in active phase                                                              |               |
| green        | off               | HDD inactive                                                                     |               |
| 12) LAN link | /transfer indic   | ator                                                                             | grün          |
| Color        | Status            | Meaning                                                                          | D Anzeige     |
|              | on                | LAN connection                                                                   | Farbe         |
| green        | off               | No LAN connection                                                                |               |
|              | flashing          | LAN transfer                                                                     | grün          |
| 3 LAN spec   | ed indicator      |                                                                                  | grun          |
| Color        | Status            | Meaning                                                                          | Anzeige       |
| yellow       | on                | LAN transfer rate 1Gbit/s                                                        | <b>Farbe</b>  |
| aroon        | on                | LAN transfer rate 100 Mbit/s                                                     |               |
| green        | off               | LAN transfer rate 10 Mbit/s                                                      |               |
| 15 PSU stat  | us indicator      |                                                                                  | grün          |
| Color        | Status            | Meaning                                                                          | B PSU Fal     |
|              | flashing          | Server is switched off, but AC voltage /<br>DC voltage is running (standby mode) | Color         |
| green        | on                | Server is switched on and functioning properly                                   | arün          |
|              | flashing          | Overload                                                                         |               |
| orange       | on                | PSU failure                                                                      | 1             |
|              |                   |                                                                                  | orange        |

(8) AC connected indicator

Description of the indicators / Beschreibung der Anzeigen / 表示ランプの説明

(8) Betriebsanzeige (Netzkabel angeschlossen)

Status Bedeutung Server ist nicht mit dem Netz verbunden aus Server ist eingeschaltet und im normalen Betrieb (S0) Server ist ausgeschaltet aber an die Netzversorgung angeschlossen (Netzkabel angeschlossen) an Server ist eingeschaltet und befindet sich in der Einschaltverzögerungszeit sanzeige optisches Laufwerk Status Bedeutung Zugriff auf optisches Laufwerk an nzeige Status Bedeutung Kein HDD-Fehler aus HDD defekt oder Rebuild-Vorgang an gestoppt blinkt langsam HDD Rebuild anzeige Status Bedeutung HDD aktiv an HDD inaktiv aus LAN-Link/Transfer Status Bedeutung an LAN-Verbindung Keine LAN-Verbindung aus blinkt LAN-Transfer LAN-Geschwindigkeit Status Bedeutung LAN-Transferrate 1Gbit/s an LAN-Transferrate 100 Mbit/s an LAN-Transferrate 10 Mbit/s aus hleranzeige Status Meaning blinkt Server ausgeschaltet. AC /DC-Netzstrom ist vorhanden (Standby Mode) Server eingeschaltet. Funktioniert an einwandfrei blinkt Überlast

#### (8) 電源表示ランプ (AC 接続) | ステータス | 意味 色 システムが電源に接続されてい ない オフ システムの電源が投入され、通常 動作中(S0) 緑色 システムの電源がオフで、電源に 接続されている(AC 接続) 点灯 システムの電源が投入されていて パワーオンディレイになっている

| ⑦光ディスクドライブアクセス表示ランプ |       |              |
|---------------------|-------|--------------|
| 色                   | ステータス | 意味           |
| 緑色                  | 点灯    | 内蔵ドライブへのアクセス |

#### ① HDD/SSD 故障ランプ

|    | 色     | ステータス  | 意味               |
|----|-------|--------|------------------|
| Γ  |       | オフ     | HDD エラーなし        |
| Γ. | ナレンジム | 点灯     | HDD 障害またはリビルドが停止 |
| 1  | オレンシ色 | ゆっくり点滅 | HDD リビルド         |
| _  |       |        |                  |

#### ① HDD/SSD アクセス表示ランプ

| 色  | ステータス | 意味          |
|----|-------|-------------|
| 緑色 | 点灯    | HDD がアクティブ  |
|    | オフ    | HDD が非アクティブ |

#### 12 LAN リンク/転送表示ランプ

| 色  | ステータス | 意味       |
|----|-------|----------|
|    | 点灯    | LAN 接続   |
| 緑色 | オフ    | LAN 接続なし |
|    | 点滅    | LAN 転送   |

#### LAN 速度表示ランプ

| 色  | ステータス | 意味                  |
|----|-------|---------------------|
| 黄色 | 点灯    | LAN 転送速度 1 Gbit/s   |
| 急伤 | 点灯    | LAN 転送速度 100 Mbit/s |
| 球巴 | オフ    | LAN 転送速度 10 Mbit/s  |

#### 15 ホットプラグ電源表示ランプ

| 色     | ステータス | 意味                                     |
|-------|-------|----------------------------------------|
| 经历    | 点滅    | サーバーの主電源オフ。主電源は接<br>続されています。(スタンバイモード) |
| 茶日    | 点灯    | サーバの主電源オン。サーバは、<br>正常に機能しています。         |
| ナロンジタ | 点滅    | 過負荷                                    |
| オレンシ色 | 点灯    | 電源ユニットのエラー。                            |

For a detailed description of the error indicators, refer to the operating manual on the Fujitsu manuals server (http://manuals.ts.fujitsu.

Detaillierte Beschreibungen zu den einzelnen Anzeigen finden Sie in der Betriebsanleitung auf dem Fujitsu-Manualserver (http://manuals.ts.fujitsu.com).

an

エラー表示ランプの詳細については、Fujitsu マニュアルダウ ンロードサイト(<u>http://www.fujitsu.com/jp/products/computing/</u> servers/primergy/manual/)のオペレーティングマニュアルを参 照してください。

## Software installation / Software installieren / ソフトウェアのインストール

Netzteilfehler

- Remove the ServerView Suite DVD from the ServerView Suite package
- Schalten Sie den Server ein und legen Sie die ServerView Suite Switch on the server and place the ServerView Suite DVD in the DVD ins optische Laufwerk.
- Bitte entnehmen Sie die ServerView Suite DVD aus dem ServerView Suite Paket.
- インストールの前にServerView Suite に関する留意事項を 必ずお読みください。
- http://jp.fujitsu.com/platform/server/primergy/products/note/svsdvd/ 「ServerView Suite DVD」の「DVDのソフトウェア留意事項」

#### Real side / Ruckselle / 月田

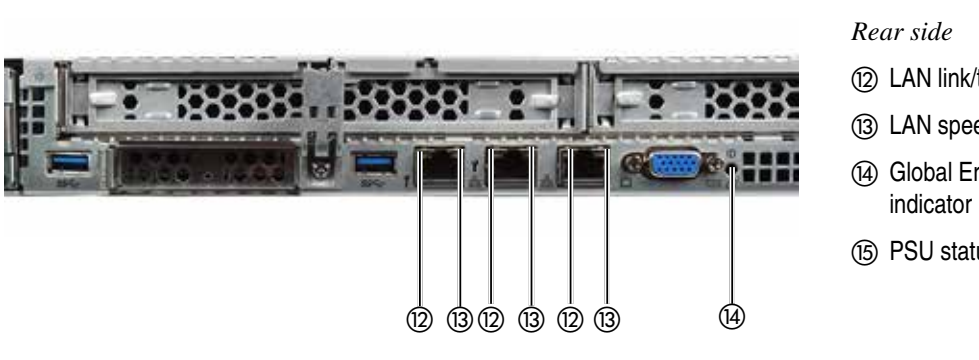

Rückseite (2) LAN link/transfer indicator (3) LAN speed indicator (13) Anzeige LAN-Geschwindigkeit (14) Global Error / CSS / ID Anzeige (15) PSU status indicator

背面 12 Anzeige LAN-Link/Transfer 1 LAN リンク/転送表示ランプ LAN 速度表示ランプ <sup>⑭</sup> 保守/CSS/ID/表示ランプ (4) Global Error /CSS / ID-⑮ ホットプラグ電源表示ランプ (15) PSU Statusanzeige

- The ServerView Installation Manager will be started on the target system.
- Now refer to the "Safety Notes and Regulations" manual supplied Start Guide" zur Hand und folgen Sie den dort enthaltenen and follow the instructions it provides. Anweisungen.
- Der ServerView Installation Manager wird nun auf dem Zielsystem gestartet. ► Bitte nehmen Sie nun das Handbuch "ServerView Quick
- ▶ ServerView Suite パッケージから ServerView Suite DVD を取り出します。
- ▶ サーバの電源を入れて、ServerView Suite DVD を光ディ スクドライブに挿入します。 ServerView Installation Manager が対象サーバで起動さ れます。
- ▶ 『ServerView クイックスタートガイド』マニュアルを参照し て、記載される指示に従います。

### OSについて

#### WindowsのOSを開封する/プレインストール環境を復元する

WindowsのOS開封手順およびプレインストール環境を復元する手順については、オプションに添付されている手順書またはFujitsu マニュアルダウンロードサイト(http://www.fujitsu.com/jp/ <u>products/computing/servers/primergy/manual/</u>)に公開している手順書をご参照ください。

LinuxのOSのサポート

<u>com</u>).

optical drive.

富士通Linuxサポートパッケージ(FJ-LSP)について

FJ-LSP は、富士通推奨のLinuxサポート環境を作成するためのツールで、サポート契約されたお客様のみ使用できます。

FJ-LSPは、富士通のSupportDesk契約者様向けサイト(SupportDesk web: <u>http://eservice.fujitsu.com/supportdesk/</u>)からダウンロードしてください。

ServerView Installation Manager のアプリケーションウィザードでFJ-LSP を適用してください。

## Description of the indicators / Beschreibung der Anzeigen / 表示ランプの説明

| 3 4 ID in      | dicator  |                     | 3 (4) ID-A    | nzeige  |                         | 3 14 ID ₹ | ンプ    |                    |
|----------------|----------|---------------------|---------------|---------|-------------------------|-----------|-------|--------------------|
| Color          | Status   | Meaning             | Farbe         | Status  | Bedeutung               | 色         | ステータス | 意味                 |
|                | off      | Server not selected |               | aus     | Server nicht ausgewählt |           | オフ    | サーバが選択されていない       |
|                | on       | Server selected     |               | an      | Server ausgewählt       |           | 点灯    | サーバが選択されている        |
| blue           | flashing | Local monitor off.  | blau          | blinkt  | Lokaler Bildschirm aus. |           | 点滅    | ローカルモニタがオフ(AVR使用時) |
| (4) (14) CSS i | ndicator |                     | (4) (14) CSS- | Anzeige |                         |           | 表示ランプ |                    |

Color Status Meaning off No error (CSS component) on Indicates a prefailure (CSS component) orange flashing Indicates a failure (CSS component)

|                      | an      | Server ausgewählt                   |     | 丰舟            | <b>点</b> 灯 | サー/ |
|----------------------|---------|-------------------------------------|-----|---------------|------------|-----|
| blau                 | blinkt  | Lokaler Bildschirm aus.             |     | 月巳            | 点滅         | ローカ |
| ) ( <b>4</b> ) CSS-A | Anzeige | 1                                   | ) ( | 4) (14) CSS = | 表示ランプ      |     |
| Farbe                | Status  | Bedeutung                           | 1   | 色             | ステータス      | 意味  |
| aus                  |         | Kein Fehler (CSS Komponente)        |     |               | オフ         | エラー |
| 0.00000              | an      | Prefailure erkannt (CSS Komponente) |     | 土いぶみ          | 点灯         | 故障の |
| orange               | blinkt  | Fehler erkannt (CSS Komponente)     |     | オレノン世         |            |     |

| Color |          | Status                                  | Meaning                                   |
|-------|----------|-----------------------------------------|-------------------------------------------|
|       |          | off                                     | No error (non CSS component)              |
|       | orange   | on                                      | Indicates a prefailure (non CSS component |
|       | flashing | Indicates a failure (non CSS component) |                                           |

6 HDD/SSD activity indicator

| Color | Status | Meaning                  |
|-------|--------|--------------------------|
| green | on     | Access to internal drive |

7 Power-on indicator

| Color | Status   | Meaning                                                                      |
|-------|----------|------------------------------------------------------------------------------|
|       | off      | Server is in power-off mode but connected to the mains (AC connected)        |
| green | on       | Server is in power-on delay and while the system is in normal operation (S0) |
|       | flashing | Indicator flashes slowly (1/2 Hz) if iRMC S5 is not ready                    |

| Farbe Status Bedeutung |                           | Bedeutung                                    |  |  |
|------------------------|---------------------------|----------------------------------------------|--|--|
|                        | aus                       | Kein Fehler (nicht CSS-Komponente)           |  |  |
| orange                 | an                        | Prefailure erkannt (nicht CSS<br>Komponente) |  |  |
| <b>J</b>               | blinkt                    | Fehler erkannt (nicht CSS-Komponente)        |  |  |
|                        | HDD/SSD Aktivitätsanzeige |                                              |  |  |
| 6) HDD/SS              | D Aktivitätsan            | zeige                                        |  |  |
| 3) HDD/SS<br>Farbe     | D Aktivitätsan.<br>Status | zeige<br>Bedeutung                           |  |  |

(7) Betriebsanzeige Farbe

grün

| AKIIVIIAISAN | zeige                                     |           |   |
|--------------|-------------------------------------------|-----------|---|
| Status       | Bedeutung                                 |           |   |
| an           | Zugriff auf internes Laufwerk             | 6 HDD/SSD | ) |
|              | 5                                         | 」 色   1   | 7 |
| eige         |                                           | 緑色        |   |
| Status       | Bedeutung                                 | ] ③ 帚酒主二二 |   |
|              | Server ist ausgeschaltet aber an          |           | - |
| aus          | die Netzversorgung angeschlossen          | 色   1     | 7 |
|              | (Netzkabel angeschlossen)                 |           |   |
|              | Server befindet sich in der Einschaltver- |           |   |
| an           | zögerungszeit und im normalen Betrieb     |           |   |
|              | (S0)                                      | 緑色        |   |
| blinkt       | Die Anzeige blinkt langsam (1/2 Hz)       | 1   [     |   |
| DIITIKL      | wenn iRMC S5 nicht bereit ist             |           |   |
|              |                                           |           |   |

| 色         ステータス         意味           オフ         エラーなし(CSS コンポーネント以外)           点灯         故障の予兆を示す(CSS コンポー<br>ネント以外) | ⑤ ⑭ 保守ランプ |       |                             |  |  |
|----------------------------------------------------------------------------------------------------|-----------|-------|-----------------------------|--|--|
| オフ     エラーなし(CSS コンポーネント以外)       点灯     故障の予兆を示す(CSS コンポーネント以外)                                                      | 色         | ステータス | 意味                          |  |  |
| 点灯 故障の予兆を示す(CSS コンポー<br>ネント以外)                                                                                        |           | オフ    | エラーなし(CSS コンポーネント以<br>外)    |  |  |
|                                                                                                    |           | 点灯    | 故障の予兆を示す(CSS コンポー<br>ネント以外) |  |  |
| ネレンショー<br>点滅 故障を示す(CSS コンポーネント<br>以外)                                                                                 | レノシビ      | 点滅    | 故障を示す(CSS コンポーネント<br>以外)    |  |  |

ネント)

点滅

点滅

エラーなし(CSS コンポーネント)

故障の予兆を示す(CSS コンポー

故障を示す(CSS コンポーネント)

## アクセス表示ランプ マテータス |意味

#### 内蔵ドライブへのアクセス 点灯 ンプ マテータス |意味 サーバの電源がオフで、電源に接 オフ 続されている(AC 接続) サーバはパワーオンディレー中で、 点灯 システムが通常動作中(SO) iRMC S5 が準備未完了の場合に、

(1/2 Hz)。

表示ランプはゆっくりと点滅します

#### The warranty regulations can be found on: http://manuals.ts.fujitsu.com/primergyservers.html For the warranty regulations select "Safety / ECO / Warranty" For Japan: http://www.fujitsu.com/jp/products/computing/servers/ primergy/support/ For the warranty regulations select "製品保証ご案内(無償修理 期間)" Telephone numbers of the local service partner can be found on: http://ts.fujitsu.com/support/servicedesk.html

## Die Garantiebestimmungen finden Sie unter: http://manuals.ts.fujitsu.com/primergyservers.html

Warranty and service / Garantie und Service / 保証とサービス

Für Garantiebestimmungen wählen Sie "Safety / ECO / Warranty"

#### http://jp.fujitsu.com/platform/server/primergy/support/ Für Garantiebestimmungen wählen Sie "製品保証ご案内(無償修

理期間)"

# http://ts.fujitsu.com/support/servicedesk.html

Für Japan:

Telefonnummern der lokalen Servicestellen finden Sie unter:

#### 保証規則については以下の URL のいずれかを参照してくだ

さい。 http://manuals.ts.fujitsu.com/primergyservers.html 保証規則については、「Safety / ECO / Warranty」を選択し ます。

## 日本市場では

http://www.fujitsu.com/jp/products/computing/servers/ primergy/support/ 保証規則については、「製品保証ご案内(無償修理期間)」を 選択します。

FUJITSU Server PRIMERGY お問い合わせ http://www.fujitsu.com/jp/products/computing/servers/ primergy/contact/

# All the Best! / Viel Erfolg / 最後に

The Fujitsu PRIMERGY team wishes you every success with your new server.

Viel Erfolg mit Ihrem neuen Server wünscht Ihr Fujitsu PRIMERGY-Team.

弊社 PRIMERGY チームは、お客様の新しいサーバでの成 功を願っています。